## Sending email notifications in MakeForms

This guide provides step-by-step instructions on how to set up email notifications in MakeForms. It explains how to enable notifications for both Workspace members and external recipients, and also highlights the verification process for external email addresses. By following this guide, users can easily configure email notifications to stay informed whenever someone completes a form.

1

To set up email notifications in MakeForms when someone completes the form, follow these steps:

1. Look for "Form Settings" on the right sidebar.

2. Within the settings, locate the "Send E-mail notification" feature.

3. Toggle this feature on.

Once activated, you'll receive an email notification every time someone submits the form.

| esult⊠ Integrations Logic | ③ Get help Preview Re-Publish             |
|---------------------------|-------------------------------------------|
| 5 ♂ English ▼             | FIELD SETTINGS FORM SETTINGS LOGIC        |
|                           | Basic Setting -                           |
|                           | Required Field       Field Name Alignment |
|                           | Helper 🛈 🖵<br>Text<br>Add Helper Text     |

| Enable Quiz                    |   |
|--------------------------------|---|
| <br>Inbrowser Data Storage     | • |
| Enable Payments                | • |
| Auto Responder 🛈               | 0 |
| <br>Send E-mail notification ① |   |
| Workspace Members              | + |
| External Members               | + |
|                                |   |
|                                |   |
|                                |   |
|                                |   |

2 You have the capability to send email alerts to both "WorkSpace" members and External Members.

|  | Inbrowser Data Storage                          | 0 |
|--|-------------------------------------------------|---|
|  | Enable Payments                                 | • |
|  | Auto Responder ①                                | • |
|  | Send E-mail notification ①<br>Workspace Members | • |
|  | External Members                                | + |
|  |                                                 |   |
|  |                                                 |   |
|  |                                                 |   |

**3** First, let's activate the notification feature for Workspace members. Click on "Workspace Members" and then choose the members you wish to notify.

| Enable Payments                                            |
|------------------------------------------------------------|
| Auto Responder ①                                           |
| Send E-mail notification ①                                 |
| Workspace Members -                                        |
| Select Emails                                              |
| External Members +                                         |
|                                                            |
|                                                            |
|                                                            |
| Enable Payments                                            |
| Auto Responder ()                                          |
| Send E-mail notification ①     •<br>Workspace Members    - |
|                                                            |
| Select Emails                                              |
| Pratik Ghela Dipak Raghuwansi                              |
| TechnoSoft Team                                            |
|                                                            |
|                                                            |
|                                                            |

| Auto Responder (1) Send E-mail notification (1)     | • |
|-----------------------------------------------------|---|
| Send E-mail notification (1)                        | - |
| Workspace Members                                   | C |
| Select Emails                                       | • |
| Pratik Ghela<br>Dipak Raghuwansi<br>TechnoSoft Team |   |
|                                                     |   |
| Enable Payments                                     | 0 |
| Auto Responder ①                                    | 0 |
| Send E-mail notification ①<br>Workspace Members     | C |
| Select Emails                                       | • |
| Pratik Ghela                                        | • |
| Dipak Raghuwansi<br>TechnoSoft Team                 |   |
|                                                     |   |
|                                                     |   |

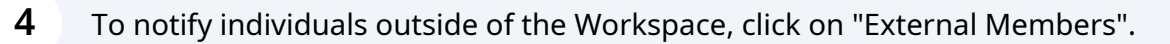

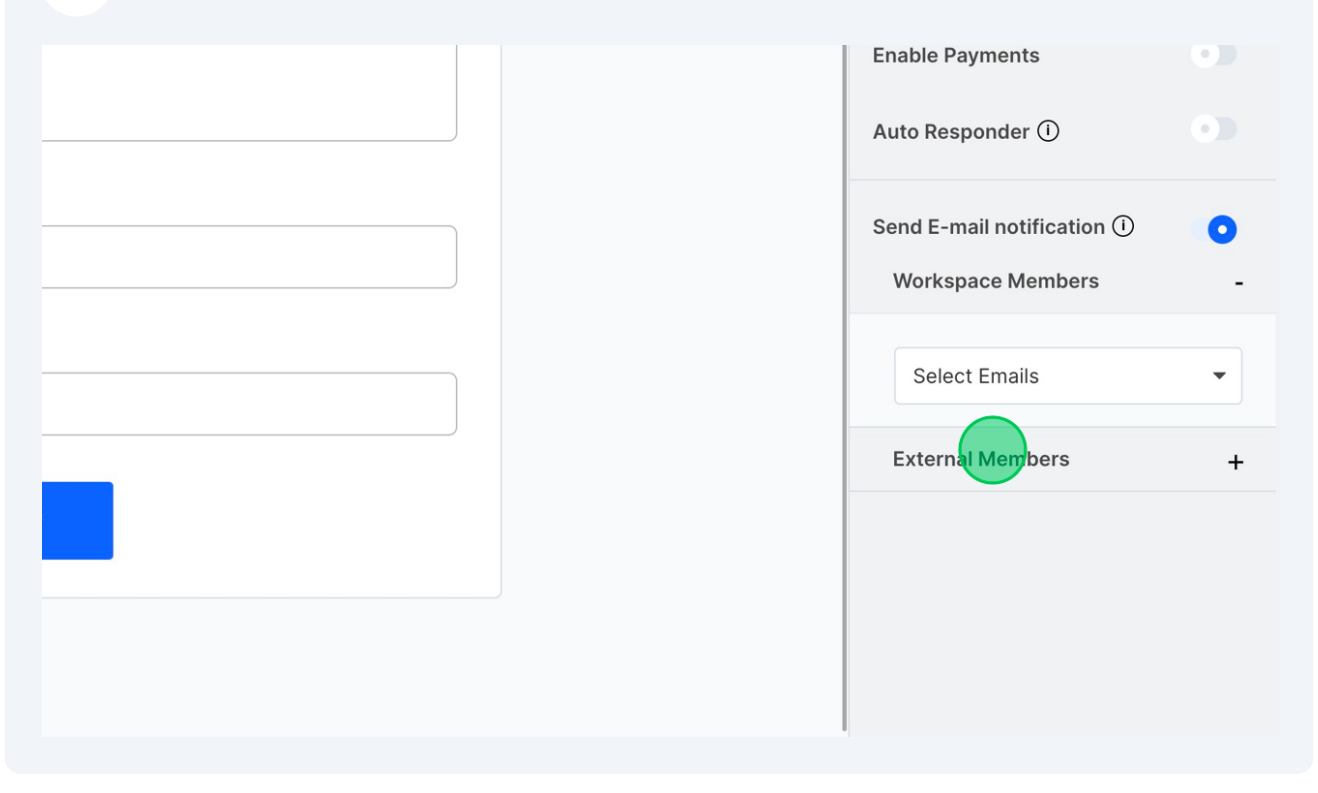

**5** A textbox will appear prompting you to input the email address of the recipient you want to notify.

| Enable Payments  Auto Responder (i)               |
|---------------------------------------------------|
| Send E-mail notification ①  O Workspace Members + |
| Type email and hit enter to add                   |
|                                                   |
|                                                   |

5

6 For the privacy and protection of the individual whose email is provided, MakeForms dispatches a verification email to that address. MakeForms will not send any alerts to individuals who haven't confirmed their email. Until the email is authenticated, an exclamation symbol and a "Resend verification email" button will be visible.

| Enable Payments                       | •     |
|---------------------------------------|-------|
| Send E-mail notification ①            | 0     |
| Workspace Members<br>External Members | +     |
| Type email and Resend verificate mail | ation |
| ×                                     |       |
|                                       |       |
| 1                                     |       |

7 After the email address has been confirmed, a green tick will appear next to it. If you wish to remove this email from the notification list, simply click on the cross button.

| Enable Payments     Auto Responder (i)                |
|-------------------------------------------------------|
| Send E-mail notification (i) •<br>Workspace Members + |
| External Members -                                    |
| Type email and hit enter to add                       |
|                                                       |
|                                                       |
|                                                       |